Surface Water Tracking, Reporting, and Electronic Application Management System (STREAMS)

# Transfer of Ownership Application Form

May 18, 2017

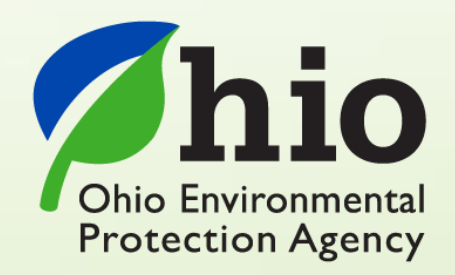

Ohio EPA, Division of Surface Water 50 West Town Street, Suite 700 Columbus, Ohio 43215 Telephone: (614) 644-2001 • Fax: (614) 644-2745

#### **Transfer of Ownership – Electronic Application Overview**

The STREAMS service provides the capability to electronically submit the Transfer of Ownership application form. This form can be accessed via your personal dashboard (i.e., the opening screen in STREAMS which displays your permit list, application list, and reports list). Transfer of Ownership application forms that are created will be listed on the Application List where additional actions may be performed on them (ex. downloading PDF application, edit, delete, and delegate).

Working within your secure eBusiness Center account, the ease of use of the new innovative smart forms, one-click submittals without having to mail paper forms to the agency, and the ability to make fee payments online make the STREAMS service the go-to destination to submit your HSTS permit application forms – as well as applications for nearly 20 other permit types and dozens of additional reports (ex. non-compliance, priority pollutant report, annual reports, etc.)

Detailed steps on how to fully complete the Transfer of Ownership application form has been graphically displayed below.

### **CONTENTS**

Transfer of Ownership

| 1) | Service Activation                       | -    | Page 3  |
|----|------------------------------------------|------|---------|
| 2) | Submittal of the Application for Transfe | er - | Page 5  |
| 3) | Adding Permits to the Dashboard -        | -    | Page 6  |
| 4) | Creating Application Forms               | -    | Page 9  |
| 5) | Completing the Application               | -    | Page 11 |
| 6) | Editing, Deleting, and Delegation -      | -    | Page 15 |
| 7) | Technical Support                        | -    | Page 20 |

#### Submittal of the Application for Transfer Form

Complete the Notice of Transfer form through the eBusiness Center. The form cannot be submitted online due to the multiple signature requirement. Please print the completed general permit transfer application form that is created in the eBusiness Center and send it with the original signatures of the previous and new owners or those responsible for the permit. Send to the following address:

Ohio EPA, Division of Surface Water Attn: DSW Permits Processing 50 West Town Street, Suite 700 P.O. Box 1049 Columbus, Ohio 43216-1049

A letter will be sent to the transferee and a copy of the letter will be sent to the transferor after the application is reviewed.

For more information, contact Ohio EPA, Division of Surface Water at 614-644-2001.

### **Service Activation**

State of Ohio | Ohio EPA | Logout

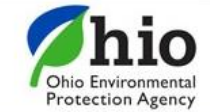

# eBusiness Center

| Kelcome to the Ohio EPA eBusiness Center                                           |            |          |           |            | Need Help?<br>Click this box<br>for assistance. |
|------------------------------------------------------------------------------------|------------|----------|-----------|------------|-------------------------------------------------|
| Available Services (What is this?)                                                 |            |          |           | _          |                                                 |
| Service                                                                            | Action     |          | Status    | Facilities | Delegations                                     |
| Air Services                                                                       | Request    |          | Inactive  | view/edit  |                                                 |
| Conference and Events Registration                                                 | Request    |          | Inactive  | view/edit  |                                                 |
| Division of Surface Water Credible Data                                            | Deactivate |          | Active    | view/edit  | view/edit                                       |
| Division of Surface Water NPDES Permit Applications                                |            |          | Active    | view/edit  |                                                 |
| DMWM Compliance                                                                    | Request    |          | Inactive  | view/edit  |                                                 |
| DMWM Compost/Scrap Tire Facility Registration                                      | Request    |          | Inactive  | view/edit  |                                                 |
| DMWM Infectious Waste Generator Registration                                       | Request    |          | Inactive  |            |                                                 |
| DMWM Scrap Tire Transporter Registration                                           | Request    |          | Inactive  |            |                                                 |
| DMWM Solid Waste/Cⅅ Disposal Fees (Submit Report)                                  | Request    |          | Inactive  | view/edit  |                                                 |
| DMWM Solid Waste/Cⅅ Facility Licensing                                             | Request    |          | Inactive  | view/edit  |                                                 |
| e-DMR                                                                              | Deactivate |          | Active    | view/edit  | view/edit                                       |
| e-Drinking Water Reports                                                           | Request    |          | Inactive  | view/edit  |                                                 |
| E2 Administration                                                                  | Deactivate |          | Active    | view/edit  | view/edit                                       |
| Hazardous Waste Report (eDRUMS)                                                    | Request    |          | Inac tive | view/edit  |                                                 |
| OEEF Grant Service (No PIN Required)                                               | Request    |          | Inactive  |            |                                                 |
| Pay Ohio EPA Fees Online                                                           | Request    |          | Inac tive | view/edit  |                                                 |
| Water/Wastewater Exam Providers: Apply for Approval and Upload Scores              | Request    |          | Inactive  |            |                                                 |
| Water/Wastewater Operators: Apply for Exams, Renewal and Contact Hours             | Request    |          | Inactive  |            |                                                 |
| Water/Wastewater Training Providers: Apply for Contact Hours and Upload Attendance | Deactivate |          | Active    |            |                                                 |
| My Tasks (2)                                                                       |            |          |           |            |                                                 |
| Name V                                                                             |            | Status V | 0         | reated V   | Action                                          |

| Name <b>V</b>                                                                                                | Status 🔻 | Created ▼           | Action |
|----------------------------------------------------------------------------------------------------|----------|---------------------|--------|
| PIN Activated                                                                                                | Active   | 03/30/2009 15:01:27 | hide   |
| View e-DMR Service Request (94296) for Clifton WWTP (17464) with regulatory program ID (1PA00023, OH0118567) | Pending  | 10/05/2015 09:02:49 | hide   |

A *service* is a division within Ohio EPA that offers electronic services. To access STREAMS, click on *Division of Surface Water NPDES Permit Applications (i.e., STREAMS)* to select the service – you will be directed immediately.

 Extee of Ohio EPA | Logout

 Business Center

 Division of Surface Water NPDES Permit Applications Service Activation

 Would like to activate this service for you account?

 Yes

The first time you select this service you will be prompted to activate it – simply click *Yes*. You will now be directed to your personal dashboard where you can add permits to your personal list/view, complete permit applications and various reports, and make fee payments using the ePayment Service.

#### **Adding Permits to the Dashboard**

| Ohio Environmen | eBusiness Center                                                                                                    |
|-----------------|----------------------------------------------------------------------------------------------------|
| eBusiness Cente | r Admin - jrobert                                                                                                    |
|                 | Permit List                                                                                                    |
|                 | You do not have any permits associated with your account. If you have a permit and know the permit number please click the 'Add Permit' button above and enter your permit number. Once your permit has been added you can perform actions on that permit from the 'Actions' menu. For a detailed explanation click the 'Form Instructions' below. |
|                 | Form Instructions     Create New Permit Application                                                                                                    |
|                 | Application ID Number Application Type Applicant Name Updated Status Actions No items to display                                                                                                    |
|                 |                                                                                                    |
|                 | Report List  Create Report                                                                                                    |

To fill out and submit a Transfer of Ownership application form, first add the permit to your Permit List on your personal dashboard. Click the *Add Permit* button to begin. *You can manage all of your permits by adding them to your Permit List*.

| State of Ohio | Ohio EPA   Log                         | out                               |                                                     |                                 |                                   |                        |                     |                      |
|---------------|----------------------------------------|-----------------------------------|-----------------------------------------------------|---------------------------------|-----------------------------------|------------------------|---------------------|----------------------|
| Ohio          | hio<br>Environmental<br>rection Agency | Add Existi                        | ng Permit                                           |                                 |                                   |                        |                     |                      |
| eBusine       | ss Center                              | Use this page t<br>number, you ca | o associate an existing p<br>an search for it here. | ermit to your account. Simply e | nter your permit number below. If | you do not know the pe | ermit jrob          | test1 - Test Account |
|               |                                        | Permit Number                     |                                                     |                                 |                                   |                        |                     | d Doimit             |
|               | Permit List                            | 3GK00833                          |                                                     |                                 |                                   |                        |                     | 1 Permit             |
|               | Peri                                   |                                   |                                                     |                                 |                                   | Search Ca              | Incel Reporti       | ng<br>display        |
|               | Application                            | List 🕢                            |                                                     |                                 |                                   | C                      | reate New Permit Ap | plication            |
|               |                                        | ~                                 | ~                                                   |                                 |                                   |                        | ~                   |                      |
|               | Applic                                 | ation ID                          | Number                                              | Application Type                | Location Name                     | Created                | Status A            | ctions               |

Enter your permit number and click *the Search* button.

| State of Ohio | Ohio EPA   Logo                       | out                              |                                    |                        |                                  |               |                    |           |                                    |                      |
|---------------|---------------------------------------|----------------------------------|------------------------------------|------------------------|----------------------------------|---------------|--------------------|-----------|------------------------------------|----------------------|
| Pohio         | hio<br>Environmental<br>ection Agency | Add Existing                     | g Permit                           |                        |                                  |               |                    |           |                                    |                      |
| eBusines      | ss Center                             | Use this page to number, you can | associate an e<br>search for it he | kisting permit<br>ere. | to your accoun                   | t. Simply ent | er your permit i   | number be | low. If you do not know the permit | jrobtest1 - Test Aco |
|               | and another                           | Permit Number                    |                                    |                        |                                  |               |                    |           |                                    |                      |
|               | Permit List                           | 3GK00833                         |                                    |                        |                                  |               |                    |           |                                    | Add Permit           |
|               |                                       |                                  |                                    |                        |                                  |               |                    |           |                                    |                      |
|               | Perr                                  | Permit Search                    | Results                            |                        |                                  |               |                    |           |                                    | Reporting            |
|               |                                       | Number                           | US EPA #                           | Туре                   | Name                             | lssue<br>Date | Expiration<br>Date | Status    | Properties                         | items to display     |
|               |                                       | 3GK00833*BG                      | OHK000002                          | GENERAL                | Household<br>Sewage<br>Treatment | 10/1/12       | 12/31/16           | ACTIVE    | properties Add Permit              |                      |
|               | Application                           |                                  |                                    |                        | system                           |               |                    |           |                                    | ermit Application    |
|               | Applic                                |                                  |                                    |                        |                                  |               |                    |           |                                    | Actions              |
|               | 188228172                             |                                  |                                    |                        |                                  |               |                    |           | Search Cancel                      | Actions -            |
|               | 188228170                             | notye                            | rassigned                          | NOLIC                  | e or intent                      |               | rest nacility      | _         | 9/16/2010 EC                       | Actions -            |

If a valid permit number has been entered the system will find the permit and display it in the Permit Search Results section. Click the *Add Permit* button to add the permit to your personal dashboard.

#### **Creating Application Forms**

State of Ohio | Ohio EPA | Logout

Ohio Environmenta Protection Agency

# eBusiness Center

eBusiness Center

jrobtest1 - Test Acc

| Permit Number ^ | Name                              | Type    | Issued 🎽  | Coverage                                                                        | Status                                                  | Actions   | Reporting          |
|-----------------|-----------------------------------|---------|-----------|---------------------------------------------------------------------------------|---------------------------------------------------------|-----------|--------------------|
| GK00833*BG      | Household Sewage Treatment system | General | 10/1/2012 |                                                                                 | Active                                                  | Actions 🗸 | Reporting          |
|                 |                                   |         |           | <ul> <li>❤ Remo</li> <li>X Termir</li> <li>➡ Transi</li> <li>C Renev</li> </ul> | ve Permit fror<br>nate Permit<br>fer Permit<br>v Permit | n List    | played , 1 in tota |

From your personal dashboard, click the *Actions* dropdown to access management tools which will allow you to *Remove Permit from your List, Terminate Permit, Transfer Permit*, and *Renew Permit*. Click *Transfer Permit* to open the Transfer of Ownership Application Form – the form will immediately open and be prepopulated with information relating to the permit and permit holder.

*NOTE:* You can also select the **Reporting** dropdown to access any number of reporting forms relevant to the specific permit that can be submitted electronically within minutes – many of which apply to many of the other 20 permit types that can be instantly accessed within STREAMS.

State of Ohio | Ohio EPA | Logout eBusiness Center Ohio Environmental Protection Agency eBusiness Center jrobtest1 - Test Acco Add Permit Permit List 0 ^ V V  $\sim$  $\sim$ Actions Reporting Permit Number Name Type Issued Coverage Status No items to display Create New Permit Application Application List × ~ \* Application ID Number Application Type Location Name Created Status Actions No items to display Create Report Report List 0 × ×  $\checkmark$ \* ~ Report ID Report Type Location Name Permit Number Created Status Actions No items to display

Alternatively, you can also click the *Create New Permit Application* button to access the Transfer of Ownership application form, you will be prompted to search for your facility and add it to your account before you can begin though. <u>It is suggested that you add the</u> permit to your account using the steps provided on the previous pages as it is a quicker method.

#### **Completing the Application**

## Permit Transfer Application Form

| General Permit Information 188231001 |                                                       |          |
|--------------------------------------|-------------------------------------------------------|----------|
| Type of Permit<br>GENERAL            | Existing NPDES Permit Numbe<br>0GR00073*EG            | r (      |
| General Permit Number:<br>OHR000005  | Type of Activity:<br>Industrial Stormwater General Pe | rmit     |
| Facility Name                        |                                                       |          |
| CENTRIA                              |                                                       |          |
| Facility Address/Location            |                                                       |          |
| 530 North 2nd Street                 |                                                       |          |
| City                                 | State                                                 | Zip Code |
| Cambridge                            | ОН                                                    | 43725    |
|                                      |                                                       |          |

The first section labeled *General Permit Information* has been prepopulated with information contained in the Agency permit database. This information cannot be updated.

Eorm Instructions

| kisting Permit Holder Information                        | n (Transferor)                                |                |  |
|----------------------------------------------------------|-----------------------------------------------|----------------|--|
| itial Permittee Name                                     |                                               |                |  |
| CENTRIA                                                  |                                               |                |  |
| Existing Permit Holder Contact Pers                      | on Information:                               |                |  |
| First Name                                               | Last Name                                     | Title          |  |
| Туе                                                      | Long                                          |                |  |
| Phone                                                    |                                               | E-mail Address |  |
| (740) 435-2226                                           |                                               |                |  |
| Address                                                  | existing permit holder be after the transier? |                |  |
|                                                          |                                               |                |  |
| 530 North 2nd Street                                     |                                               |                |  |
| 530 North 2nd Street                                     |                                               |                |  |
| 530 North 2nd Street City Cambridge                      |                                               |                |  |
| 530 North 2nd Street<br>City<br>Cambridge<br>State       | Zip Code                                      | Country        |  |
| 530 North 2nd Street<br>City<br>Cambridge<br>State<br>OH | Zip Code<br>43725                             | Country<br>USA |  |
| 530 North 2nd Street<br>City<br>Cambridge<br>State<br>OH | Zip Code<br>43725                             | USA            |  |

The *Existing Permit Holder Contact Person information* and *Mailing Address Information* section is prepopulated from the Agency permit database but <u>can</u> be updated to reflect changes.

| roposed Permit Holder Informat          | on (Transferee)                                              |       |  |
|-----------------------------------------|--------------------------------------------------------------|-------|--|
| /hat will the new facility mailing addr | ess be for the facility AFTER the transfer has been complete | 12    |  |
| ew Facility Name                        |                                                              |       |  |
|                                         |                                                              |       |  |
| ew Permittee Name                       |                                                              |       |  |
|                                         |                                                              |       |  |
| New Facility Mailing Address:           |                                                              |       |  |
| Same as existing permit hold            | er mailing address                                           |       |  |
|                                         |                                                              |       |  |
| New Permit Holder Contact Person        | Information:                                                 |       |  |
| First Name                              | Last Name                                                    | Title |  |
|                                         |                                                              |       |  |
| Phone                                   |                                                              |       |  |
| (XXX) XXX-XXXX                          |                                                              |       |  |
|                                         |                                                              |       |  |
| What address would you like to use      | of all permit related correspondences?                       |       |  |
| Same as new facility mailing a          | ddress                                                       |       |  |
| Diagon list the name and mailing a      | Idrace for the new facility operator                         |       |  |
| Ficase ist the name and fidiling at     | aress for the new facility operator.                         |       |  |
| First Name                              | Last Name                                                    | Title |  |
|                                         |                                                              |       |  |
| Address                                 |                                                              |       |  |

Enter in the *Proposed Permit Holder Information* above. Click the *Same As* buttons if the same information can be entered into each section's field to save data entry time.

#### Old permitee coverage ending date

New permitee coverage commencement date

| Application Authorization         Pursuant to OAC 3745-33-03(F), list the individual authorized to sign applications and transfer agreements: Must be the principal executive officer, vice president or higt corporation; a general partner of a partnership; the proprietor of a proprietorship; principal executive officer, ranking elected official or duly authorized employee of a pull entity         Report Authorization         Pursuant to 40 CFR Part 122.22(b), list the individual or position identified in this space is duly authorized by the individual named in [ifem 33] to sign all reports required permit and other information that may be required by the Director.         Modifications         Describe any material modifications to production or facilities, subsequent to the transfer, which may alter the volume or characteristics of this discharge (including changes).         | · · · · · · · · · · · · · · · · · · ·                                                        |                                                                                                    |
|----------------------------------------------------------------------------------------------------|----------------------------------------------------------------------------------------------|----------------------------------------------------------------------------------------------------|
| Application Authorization         Pursuant to OAC 3745-33-03(F), list the individual authorized to sign applications and transfer agreements: Must be the principal executive officer, vice president or higt corporation, a general partner of a partnership; the proprietor of a proprietorship; principal executive officer, ranking elected official or duly authorized employee of a pul entity         Report Authorization         Pursuant to 40 CFR Part 122.22(b), list the individual or position identified in this space is duly authorized by the individual named in [item 33] to sign all reports required permit and other information that may be required by the Director.         Modifications         Describe any material modifications to production or facilities, subsequent to the transfer, which may alter the volume or characteristics of this discharge (including change SIC codes). |                                                                                              |                                                                                                    |
| Pursuant to OAC 3745-33-03(F), list the individual authorized to sign applications and transfer agreements: Must be the principal executive officer, vice president or higt corporation; a general partner of a partnership; the proprietor of a proprietorship; principal executive officer, ranking elected official or duly authorized employee of a pull entity  Report Authorization Pursuant to 40 CFR Part 122.22(b), list the individual or position identified in this space is duly authorized by the individual named in [item 33] to sign all reports required permit and other information that may be required by the Director.  Modifications Describe any material modifications to production or facilities, subsequent to the transfer, which may alter the volume or characteristics of this discharge (including change SIC codes).                                                                | application Authorization                                                                    |                                                                                                    |
| Report Authorization Pursuant to 40 CFR Part 122.22(b), list the individual or position identified in this space is duly authorized by the individual named in [item 33] to sign all reports required permit and other information that may be required by the Director.  Modifications Describe any material modifications to production or facilities, subsequent to the transfer, which may alter the volume or characteristics of this discharge (including change SIC codes).                                                                                                    | 'ursuant to OAC 3745-33-03(F), list the<br>orporation; a general partner of a part<br>entity | Individual authorized to sign applications and transfer agreements: Must be the principal executive officer, vice president or higher<br>nership; the proprietor of a proprietorship; principal executive officer, ranking elected official or duly authorized employee of a public<br> |
| Pursuant to 40 CFR Part 122.22(b), list the individual or position identified in this space is duly authorized by the individual named in [item 33] to sign all reports required permit and other information that may be required by the Director.  Modifications Describe any material modifications to production or facilities, subsequent to the transfer, which may alter the volume or characteristics of this discharge (including changes).                                                                                                    | Report Authorization                                                                         |                                                                                                    |
| Modifications<br>Describe any material modifications to production or facilities, subsequent to the transfer, which may alter the volume or characteristics of this discharge (including change SIC codes).                                                                                                    | Pursuant to 40 CFR Part 122.22(b), list<br>permit and other information that may b           | the individual or position identified in this space is duly authorized by the individual named in [item 33] to sign all reports required by<br>e required by the Director.                                                                                                    |
| SIC codes).                                                                                                    | <b>Nodifications</b><br>Describe any material modifications to p                             | production or facilities, subsequent to the transfer, which may alter the volume or characteristics of this discharge (including change                                                                                                    |
|                                                                                                    | IC codes).                                                                                   |                                                                                                    |
|                                                                                                    |                                                                                              |                                                                                                    |
|                                                                                                    |                                                                                              |                                                                                                    |
|                                                                                                    |                                                                                              |                                                                                                    |
|                                                                                                    |                                                                                              |                                                                                                    |
|                                                                                                    |                                                                                              |                                                                                                    |
|                                                                                                    |                                                                                              |                                                                                                    |

Enter the Coverage Ending Date, Commencement Date, and Agreement Date and type in responses to the Application Authorization, Report Authorization, and Modifications sections. You can now click the Validate button to check for entry errors or missing fields they will be highlighted in **Red**, or click Save and Exit. Please print the form and mail it to the address provided on Page 3 of this document

Validate

Submit

Industrial Stormwater General Permit

#### **Editing, Deleting, and Delegation**

| Permit Number                                |     | Name                    | *          | Туре       | · *      | Issued               | Coverage | Status            | Actions                 | Reporting                  |
|----------------------------------------------|-----|-------------------------|------------|------------|----------|----------------------|----------|-------------------|-------------------------|----------------------------|
| 3GK00833*BG                                  | Hou | sehold Sewage Treatment | system     | General    |          | 10/1/2012            |          | Active            | Actions 👻               | Reporting                  |
| IPV00110*CD                                  | Нау | den Heights MHP         |            | NPDES Muni | cipal    | 5/23/2014            |          | Active            | Actions 🗸               | Reporting                  |
| polication List                              | r   |                         |            |            |          |                      |          |                   | Create New Pe           | ermit Applicati            |
| oplication List <b>(2)</b><br>Application ID | *   | <b>v</b><br>Number      | Applicatio | on Type    |          | _ocation Name        | ~        | Created           | Create New Po           | ermit Applicati            |
| Application List 2 Application ID 88228295   | *   | Number *<br>4PV00110*CD | Applicatio | on Type    | Haden He | <b>-ocation Name</b> | ~        | Created 9/22/2015 | Create New Po<br>Status | ermit Applicati<br>Actions |

When you save the application form it will now be housed on the Application List on your personal dashboard where you can now perform the tasks under the *Actions* dropdown. You have the ability to *Download a PDF copy* of the application, open the application back up in *Edit* mode, *Delete* it, or *Delegate* the application to another eBusiness Center account holder to print. (not submit as the Transfer form can only be submitted by hard copy due to the multiple signature requirement).

| Dhio   C           | Dhio EPA   Logout                  |        |                           |                    |                    |          |                  |                    |           |                |                        |
|--------------------|------------------------------------|--------|---------------------------|--------------------|--------------------|----------|------------------|--------------------|-----------|----------------|------------------------|
| Ohio En<br>Protect | nio<br>nvironmental<br>tion Agency | ete /  | Application Cor           | nfirmation         |                    |          |                  |                    |           |                |                        |
| ness               | Center                             | te apj | plication 188228295. This | action can't be un | ndone and you will | lose all | data entered for | r this applicatior | ۱.        |                | jrobtest1 -            |
|                    | Permit List                        |        |                           |                    |                    |          |                  |                    | Yes       | s No           | Add Permi              |
|                    | Permit Number                      |        | Name                      | ×                  | Туре               | *        | Issued           | Coverage           | Status    | Actions        | Reporting              |
|                    | 3GK00833*BG                        | Hou    | sehold Sewage Treatmen    | t system           | General            |          | 10/1/2012        |                    | Active    | Actions -      | Reporting <del>+</del> |
|                    | 4PV00110*CD                        | Hay    | den Heights MHP           |                    | NPDES Municipa     | I        | 5/23/2014        |                    | Active    | Actions -      | Reporting <del>+</del> |
|                    |                                    |        |                           |                    |                    |          |                  |                    |           | 1 - 2 display  | ed , 2 in total        |
|                    |                                    |        |                           |                    |                    |          |                  |                    |           |                |                        |
|                    | Application List                   |        |                           |                    |                    |          |                  |                    |           | Create New Per | nit Applicatio         |
|                    |                                    |        |                           |                    |                    |          |                  |                    |           |                |                        |
|                    | Application ID                     | *      | Number                    | Applicatio         | on Type            |          | Location Name    | *                  | Created   | Status 💙       | Actions                |
|                    | 188228295                          |        | 4PV00110*CD               | Individual         | Н                  | aden F   | leiahts MHP      |                    | 9/22/2015 | Edit           | Actions -              |

If you decide to delete the application form that you have created, simply click on the *Actions* dropdown and select *Delete Application*. A confirmation window will prompt you to confirm the deletion of the application. If confirmed, the application will no longer be present on your dashboard – you can now continue working in STREAMS or even create another application.

| Chio Environmental<br>Protection Agency | Delegate App                                          | plication to Ano                                        | ther User                                    |                               |                    |                     |
|-----------------------------------------|-------------------------------------------------------|---------------------------------------------------------|----------------------------------------------|-------------------------------|--------------------|---------------------|
| eBusiness Center                        | Current Application                                   | on Associations                                         |                                              |                               |                    | jrobtest1 - Test    |
| Permit List                             | Application 18<br>Haden Heights M<br>INDIVIDUAL - Ind | 8228295 Information<br>NHP<br>dividual NPDES Permit - N | lew or Renew                                 |                               |                    | Add Permit          |
| Permit Nu                               | User ID                                               | Account                                                 | Delegator User ID                            |                               | Action             | Reporting           |
| 3GK00833*E                              |                                                       |                                                         |                                              |                               |                    | Reporting           |
| 4PV00110*C                              |                                                       |                                                         |                                              |                               |                    | Reporting           |
| Application                             | You have chosen to<br>would like to assign<br>User ID | o delegate the application<br>this delegation.          | for Haden Heights MHP (188228295) First Name | Please select the eBusiness C | Center account you | ayed , 2 in total   |
| Appreciation                            |                                                       |                                                         |                                              |                               | Search             |                     |
| Applica                                 | s                                                     |                                                         |                                              |                               |                    | Actions             |
| 188228295                               |                                                       |                                                         |                                              |                               | Done               | Actions -           |
| 188228170                               |                                                       |                                                         |                                              |                               |                    | Actions -           |
|                                         |                                                       |                                                         |                                              |                               | 1 - 2 dis          | played , 2 in total |

If you choose to delegate an application form, simply click on the *Actions* dropdown and select *Delegate Application*. The system will prompt you to search for the account holder that you want to delegate to. If you know their eBusiness Center account User ID, simply type it in and click *Search*. <u>TIP</u>: Do not fill in all search fields (for example, if you do not know the User ID, simply type in their last name and click *Search*.)

#### Delegate Application to Another User

| Application 1   | 88228295 Information        |                   |        |
|-----------------|-----------------------------|-------------------|--------|
| Haden Heights   | MHP                         |                   |        |
| INDIVIDUAL - II | ndividual NPDES Permit - Ne | w or Renew        |        |
|                 |                             |                   |        |
|                 |                             |                   |        |
| ser ID          | Account                     | Delegator User ID | Action |

| User ID | First Name | Last Name |  |
|---------|------------|-----------|--|
|         |            | Roberts   |  |

| Account Search Results (41) | Filter:         |
|-----------------------------|-----------------|
| User ID                     | Name            |
| 0857731524                  | John Roberts    |
| 1122324                     | stephen roberts |
| 12049043                    | Lisa Roberts    |
| 6231741131                  | Craig Roberts   |

The example above is a search by the Last Name of "Roberts". The system returns a list of all user names that match, simply click the User ID to the left to delegate access to the application/report that you have created and saved.

#### Delegate Application to Another User

| Haden Heights<br>INDIVIDUAL - Ir                        | 88228295 Information<br>MHP<br>Idividual NPDES Permit - Ne | w or Renew                                       |                         |                            |
|---------------------------------------------------------|------------------------------------------------------------|--------------------------------------------------|-------------------------|----------------------------|
| User ID                                                 | Account                                                    | Delegator User ID                                |                         | Action                     |
| ou have chosen<br>rould like to assig<br><b>Iser ID</b> | to delegate the application n this delegation.             | for Haden Heights MHP (188228295).<br>First Name | Please select the eBus  | siness Center account yo   |
|                                                         |                                                            |                                                  | Roberts                 |                            |
|                                                         |                                                            |                                                  |                         | Search                     |
|                                                         | the following appaupt of the                               | s is correct select the 'Delegate' butto         | n to associate this acc | ount with your applicatior |
| ou have selected<br>this is not the co                  | rrect account please refine                                | your search criteria and search again.           |                         |                            |

A confirmation will be shown of the account holder that you selected, simply click the *Delegate* button to complete the delegation. At this point, the account holder you have delegated can log into their personal eBusiness Center account and will have the application/report listed on their dashboard.

### **Technical Support**

For permit specific questions, contact the particular permit section at Ohio EPA or your Ohio EPA permit writer assigned to the particular permit. For technical assistance with STREAMS or any of the Division of Surface Water's Electronic Business Services, don't hesitate to contact the system administrator. The administrator urges each account holder to develop a positive working relationship with DSW to remain current on relevant topics, obtain value-added tips, streamline efforts, and to always have a go-to contact when you need one.

The preferred method of communication is through email as the administrator can email you personalized click-by-click instructions. If you leave a voice mail or send an email, you will receive expert advice from the administrator -- nearly 95% of technical assistance requests are handled within minutes, but can take up to 24 hours if the administrator is out of the office or away from the desk.

#### BUSINESS HOURS: Mon- Fri: 7:00 a.m. - 5:00 p.m.

<u>Whitney Works</u> eDMR / STREAMS Administrator Division of Surface Water 50 West Town Street, Suite 700 Columbus, OH 43215

Whitney.Works@epa.ohio.gov Phone: (614) 644-2135 Jamie Roberts Data Systems Analyst Division of Surface Water 50 West Town Street, Suite 700 Columbus, OH 43215

James.Roberts@epa.ohio.gov Phone: (614) 644-2054

eBusiness Center Helpdesk (PINS & Passwords): (877) 372-2499